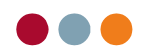

## BALANCEUDTRÆK

Vejledning i al dente balanceudtræk, omsætning

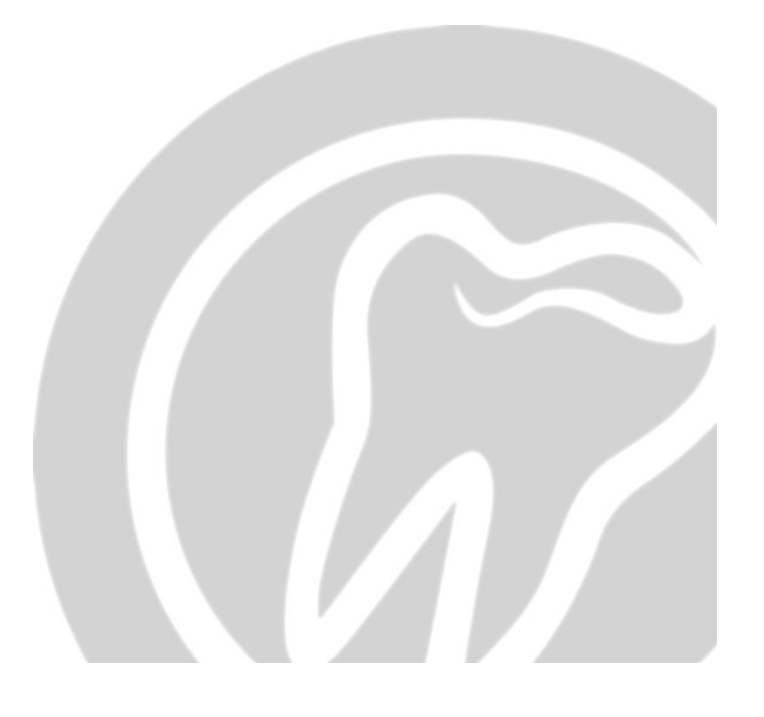

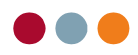

## Balanceudtræk, omsætning

Der er mulighed for at lave balanceudtræk i al dente. Nedenstående vejledning er balanceudtræk for en specifik behandler eller pr. regnskab.

Balance udtræk findes under 1. Økonomi – 2. Opslag/Udskrifter – 3. Opslag – 4. Balance

| south and the second second seco                                                                                                    |         |
|----------------------------------------------------------------------------------------------------|---------|
| CPR-nummer Gruppe DK                                                                                                    | 0<br>Si |
| Efternavn 27                                                                                                    | 0<br>Si |
| Fornavn                                                                                                    | 0<br>Si |
| Posteringer Posteringsark Opslag 2dskilter Kreditor Debitor Regnskab<br>Regnskab: Tandlægehuset Opslag:<br>aBIZ Rappoter<br>Assistentremskab<br>Balance 4<br>Bilagscheck (differencer)<br>Budget<br>Dagslut<br>Dagslut<br>D |         |

/

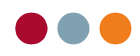

Omsætning pr. regnskab:

For at lave et balanceudtræk på en specifik behandler kan man vælge en periode. I nedenstående eksempel vises balanceudtræk i perioden 'Hele året (19') og der er samtidig valgt 'Konto-interval'.

| Tryk 'Op                                                                                        | oslag'                                                                                |                             |                                                                                         |          |                                                                    |                                            |                                                |                                     |                                         |                                                          |                                                                         |
|-------------------------------------------------------------------------------------------------|---------------------------------------------------------------------------------------|-----------------------------|-----------------------------------------------------------------------------------------|----------|--------------------------------------------------------------------|--------------------------------------------|------------------------------------------------|-------------------------------------|-----------------------------------------|----------------------------------------------------------|-------------------------------------------------------------------------|
| Patienter<br>150981-<br>CPR-nummer<br>Berggren<br>Ffternavn<br>Brita Test<br>Formavn<br>Posteri | albiz Adresser Str   Økonomi 1 DK   Grucce DK   Alder: 3                              | 9<br>22<br>Kreditor Debitor | Ste SU/DG/UDG<br>I-07-2020<br>Ste US/Kontrol<br>6-02-2021<br>Ste behandlino<br>Regnskab | Næste US | ve @rur<br>bhe<br>Sster<br>A:<br>A:<br>A:<br>Vi<br>andlino<br>Prin | Kort e e e e e e e e e e e e e e e e e e e | Besked                                         | Aftaler<br>S<br>Indkalde            | Kamera<br>enoral OP6<br>MT<br>uuge Type | Program<br>12 30<br>SUint Min.<br>3 SH S<br>FUint BhdL(T | Torsdag<br>18<br>Februar<br>7 / 2021<br>13:25<br>S V V<br>E) Tandoleier |
| Regnskab                                                                                        | Tandlægehuset                                                                         | Opslag: Balance             |                                                                                         | •        |                                                                    |                                            |                                                |                                     |                                         |                                                          |                                                                         |
| Periode 1:<br>Hele året (<br>Fra:<br>01-01-2019                                                 | Periode 2:       19)     *       Til:     *       31-12-2019     Fra:       Vis index | Periode 3:                  | Periode 4:<br>Fra:<br>Vis index                                                         | Til:     | Periode 5:                                                         | ▼<br>Til:<br>                              | Konto-interv<br>Honorarindta<br>Fra:<br>1002 - | al:<br>ægterial ▼<br>Til:<br>1098 ▼ |                                         |                                                          |                                                                         |
| Opslag                                                                                          | Fast layout Primo-tal                                                                 | Behandler:                  |                                                                                         |          |                                                                    |                                            |                                                |                                     |                                         | 🗷 Medtag                                                 | ikke-posterede                                                          |
| Konto                                                                                           | Kontonavn                                                                             | Hele året (19)              |                                                                                         |          |                                                                    |                                            |                                                |                                     |                                         |                                                          |                                                                         |
| 1021                                                                                            | Sygesikring                                                                           |                             |                                                                                         |          |                                                                    |                                            |                                                |                                     |                                         |                                                          |                                                                         |
| 1022                                                                                            | Kommuner                                                                              |                             |                                                                                         |          |                                                                    |                                            |                                                |                                     |                                         |                                                          |                                                                         |
|                                                                                                 | Honorar tandlæge 2 lalt                                                               |                             |                                                                                         |          |                                                                    |                                            |                                                |                                     |                                         |                                                          |                                                                         |
|                                                                                                 | HONORARINDTÆGTER TANE                                                                 | DLÆGE 3                     |                                                                                         |          |                                                                    |                                            |                                                |                                     |                                         |                                                          |                                                                         |
| 1030                                                                                            | Patienter                                                                             |                             |                                                                                         |          |                                                                    |                                            |                                                |                                     |                                         |                                                          |                                                                         |
| 1031                                                                                            | Sygesikring                                                                           |                             |                                                                                         |          |                                                                    |                                            |                                                |                                     |                                         |                                                          |                                                                         |
| 1032                                                                                            | Kommuner                                                                              |                             |                                                                                         |          |                                                                    |                                            |                                                |                                     |                                         |                                                          |                                                                         |
|                                                                                                 | Honorar tandlæge 3 ialt                                                               |                             |                                                                                         |          |                                                                    |                                            |                                                |                                     |                                         |                                                          |                                                                         |
|                                                                                                 | HONOBARINDTÆGTER TANK                                                                 | PI FJER                     |                                                                                         |          |                                                                    |                                            |                                                |                                     |                                         |                                                          |                                                                         |
| 1040                                                                                            | Patienter                                                                             |                             |                                                                                         |          |                                                                    |                                            |                                                |                                     |                                         |                                                          |                                                                         |
| 1041                                                                                            | Sygesikring                                                                           |                             |                                                                                         |          |                                                                    |                                            |                                                |                                     |                                         |                                                          | =                                                                       |
| 1042                                                                                            | Kommuner                                                                              |                             |                                                                                         |          |                                                                    |                                            |                                                |                                     |                                         |                                                          |                                                                         |
|                                                                                                 | Honorar tandplejer alt                                                                |                             |                                                                                         |          |                                                                    |                                            |                                                |                                     |                                         |                                                          |                                                                         |
| 1090                                                                                            | Tandoleieartikler 🚽                                                                   |                             | -261.78                                                                                 |          |                                                                    |                                            |                                                |                                     |                                         |                                                          |                                                                         |
| 1095                                                                                            | Sygesikringsdifferance                                                                | _                           |                                                                                         |          |                                                                    |                                            |                                                |                                     |                                         |                                                          |                                                                         |
|                                                                                                 | Honorarindtægter ialt                                                                 |                             | -2.383,33                                                                               |          |                                                                    |                                            |                                                |                                     |                                         |                                                          |                                                                         |
|                                                                                                 |                                                                                       | ~                           |                                                                                         |          |                                                                    |                                            |                                                |                                     |                                         |                                                          | ~                                                                       |
|                                                                                                 |                                                                                       |                             |                                                                                         |          |                                                                    |                                            |                                                |                                     |                                         |                                                          |                                                                         |

Vær opmærksom på Tandplejeartikler hvis de ikke skal være med i omsætning.

I ovenstående billede tages der højde for at Jeres konti vil være anderledes.

Omsætning pr. regnskab og behandler:

For at lave et balanceudtræk på en specifik behandler kan man vælge en periode. I nedenstående eksempel vises balanceudtræk i perioden 'Hele året (19') for behandler UDL og der er samtidig valgt 'Konto-interval'.

| ⊺ryk 'Opslag'                                                                  |                                             |                  |                                                                                                    |            |                                                                        |  |  |  |  |  |  |  |
|--------------------------------------------------------------------------------|---------------------------------------------|------------------|----------------------------------------------------------------------------------------------------|------------|------------------------------------------------------------------------|--|--|--|--|--|--|--|
| Posteringer                                                                    | Posteringsate Opslag/Udskrifter             | Kreditor Debitor | or Regnskab                                                                                                    |            |                                                                        |  |  |  |  |  |  |  |
| Regnskab: Tandlæ                                                               | gehuset 🔽 Op                                | slag: Balance    |                                                                                                    |            |                                                                        |  |  |  |  |  |  |  |
| Periode 1:       Hele året (19)       Fra:     Til:       01-01-2019     31-12 | Periode 2:<br>Fra: Til:<br>2:2019 Vis index | Periode 3:       | Periode 4:       •       •       •       •       •       •       •       •       •       •       •       •       •       •       •       •       •       •       •       •       •       •       •       •       •       •       •       •       •       •       •       •       •       •       •       •       •       •       •       •       •       •       •       •       •       •       •       •       •       •       •       • | Periode 5: | Konto-interval:<br>Honorarindtægterial •<br>Fra: Til:<br>1002 • 1098 • |  |  |  |  |  |  |  |
| Opslag<br>Konto                                                                | Fast layout Primo-tal B                     | ehandler: UDL    | Hele året (19)                                                                                                    |            |                                                                        |  |  |  |  |  |  |  |
|                                                                                | HONORARINDTÆGTER                            |                  |                                                                                                    |            |                                                                        |  |  |  |  |  |  |  |
|                                                                                | HONORARINDTÆGTER TAN                        | IDLÆGE 1         |                                                                                                    |            |                                                                        |  |  |  |  |  |  |  |
| 1010                                                                           | Patienter                                   |                  | -97.192,34                                                                                                    |            |                                                                        |  |  |  |  |  |  |  |
| 1011                                                                           | Sygesikring                                 |                  | -15.164,10<br>-3.817.14                                                                                                    |            |                                                                        |  |  |  |  |  |  |  |
| 1012                                                                           | Kommuner                                    |                  |                                                                                                    | -3.817,14  |                                                                        |  |  |  |  |  |  |  |
| 1013                                                                           | øæisangr                                    |                  | 11(                                                                                                    | 2 170 50   |                                                                        |  |  |  |  |  |  |  |
|                                                                                | Honoral landiæge i lait                     |                  | -110                                                                                                    | 5.175,56   |                                                                        |  |  |  |  |  |  |  |
|                                                                                | HONORARINDTÆGTER TAN                        |                  |                                                                                                    |            |                                                                        |  |  |  |  |  |  |  |
| 1020                                                                           | Patienter                                   |                  |                                                                                                    |            |                                                                        |  |  |  |  |  |  |  |
| 1021                                                                           | Sygesikring                                 |                  |                                                                                                    |            |                                                                        |  |  |  |  |  |  |  |
| 1022                                                                           | Kommuner                                    |                  |                                                                                                    |            |                                                                        |  |  |  |  |  |  |  |
|                                                                                | Honorar tandlæge 2 ialt                     |                  |                                                                                                    |            |                                                                        |  |  |  |  |  |  |  |
|                                                                                |                                             |                  |                                                                                                    |            |                                                                        |  |  |  |  |  |  |  |
|                                                                                | HONORARINDTÆGTER TANDLÆGE 3                 |                  |                                                                                                    |            |                                                                        |  |  |  |  |  |  |  |
| 1030                                                                           | Patienter                                   |                  |                                                                                                    |            |                                                                        |  |  |  |  |  |  |  |
| 1031                                                                           | Sygesikring                                 |                  |                                                                                                    |            |                                                                        |  |  |  |  |  |  |  |
| 1032                                                                           | Kommuner                                    |                  |                                                                                                    |            |                                                                        |  |  |  |  |  |  |  |
|                                                                                | Honorar tandlæge 3 jalt                     |                  |                                                                                                    |            |                                                                        |  |  |  |  |  |  |  |
|                                                                                |                                             |                  |                                                                                                    |            |                                                                        |  |  |  |  |  |  |  |
| 1040                                                                           | HONORARINDTÆGTER TAN                        |                  |                                                                                                    |            |                                                                        |  |  |  |  |  |  |  |
|                                                                                |                                             |                  |                                                                                                    |            |                                                                        |  |  |  |  |  |  |  |

I ovenstående billede tages der højde for at Jeres konti vil være anderledes.

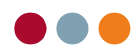

For at lave et balanceudtræk på en specifik behandler kan man vælge en periode. I nedenstående eksempel vises

| Posteringer                                      | Posteringsarly Opslag/Udskrifter | Kreditor   | Debitor   | Regnskab           |             |                    |      |       |             |                   |          |  |
|--------------------------------------------------|----------------------------------|------------|-----------|--------------------|-------------|--------------------|------|-------|-------------|-------------------|----------|--|
| Respeksiv Tandlægehuset V Ooslag: Balance        |                                  |            |           |                    |             |                    |      |       |             |                   |          |  |
| Periode 1: Periode 2: Periode 5: Konto-interval: |                                  |            |           |                    |             |                    |      |       |             |                   |          |  |
| Periode 1: Periode 2: Periode                    |                                  | Periode 3: |           | Fende 4.           |             | Penode 5:          |      |       | onto-Interv | al:<br>material [ | terial 🗖 |  |
|                                                  |                                  |            | <b></b>   |                    | <b>_</b>    | _                  |      |       | Ionorannou  |                   | <u> </u> |  |
| Fra: Til:                                        | Pra: Til:                        | Fra:       | il:       | Fra:               |             | Fra:               | Til: | Fr 10 | a:          | Til:              |          |  |
| 01-01-2013                                       | -2013                            | <u> </u>   |           | <u> </u>           |             | <u> </u>           |      | -     | JUZ 🔻       | 1056              | <b>*</b> |  |
|                                                  | 🔲 Vis index                      | Vis index  |           | Vis index          |             | Vis index          | t.   |       |             |                   |          |  |
| Opslag Fast layout Primo-tal Behandler: UDL      |                                  |            |           |                    |             |                    |      |       |             |                   |          |  |
| Konto                                            | Kantanaun                        |            |           | Hele året (19      | n -         |                    |      |       |             |                   |          |  |
| NOTILO                                           | NoncondVII                       |            |           | Tiele alet (15     | 7           |                    |      |       |             |                   |          |  |
|                                                  | HONORARINDTÆGTER                 |            |           |                    |             |                    |      |       |             |                   |          |  |
|                                                  | nonorum bricaren                 |            |           |                    |             |                    |      |       |             |                   |          |  |
|                                                  | HONORARINDTÆGTER TAN             | IDLÆGE 1   |           |                    |             |                    |      |       |             |                   |          |  |
| 1010                                             | Patienter                        |            |           |                    | -97         | 7.192,34           |      |       |             |                   |          |  |
| 1011                                             | Sygesikring                      |            | Vis poste | eringer            | 5.164,10    |                    |      |       |             |                   |          |  |
| 1012                                             | Kommuner                         |            | Kopier    | r Ctrl+C -3.817,14 |             |                    |      |       |             |                   |          |  |
| 1013                                             | øælsdhgf                         |            | Udskriv.  | Ctrl+P             |             |                    |      |       |             |                   |          |  |
| Honorar tandlæge 1 ialt                          |                                  |            | Vis udsk  | rift               | <u>-116</u> | <u>-116.173,58</u> |      |       |             |                   |          |  |
|                                                  | Vis udskrift                     |            |           |                    |             |                    |      |       |             |                   |          |  |
|                                                  | HONORARINDTÆGTER TANDLÆGE        |            |           | •                  | Ove         | nør til Excel      |      |       |             |                   |          |  |
| 1020                                             | Patienter                        |            |           |                    | Gen         | n som CSV-fil      |      |       |             |                   |          |  |
| 1021                                             | Sygesikring                      |            |           |                    |             |                    |      |       |             |                   |          |  |
| 1022                                             | Kommuner                         |            |           |                    |             |                    |      |       |             |                   |          |  |
|                                                  | Honorar tandlæge 2 jalt          |            |           |                    |             |                    |      |       |             |                   |          |  |
|                                                  |                                  |            |           |                    |             |                    |      |       |             |                   |          |  |
| 1030                                             | Patienter                        | DL/EGE 3   |           |                    |             |                    |      |       |             |                   |          |  |
| 1030                                             | Sugesikring                      |            |           |                    |             |                    |      |       |             |                   |          |  |
| 1032                                             | Kommuner                         |            |           |                    |             |                    |      |       |             |                   |          |  |
|                                                  | Honorar tandlæge 3 jalt          |            |           |                    |             |                    |      |       |             |                   |          |  |
|                                                  |                                  |            |           |                    |             |                    |      |       |             |                   |          |  |

Nedenstående billede viser hvordan udtrækket kan udskrives eller gemmes.